# UPTODATE 線上資料庫操作

### 醫教中心 / 圖書室

## 一、從本院官網連至UPTODATE網站

#### 路徑:<u>https://kmsh.kcg.gov.tw/</u>各式專區/學術專區/圖書室 /UPTODATE

| ● 高雄市立民生醫院                                  | 院-UpToDate × 🕇                                                                                                    |                                                                | ACTA DESCALATA             | ************************************** | Accession in the             |                                           |               |
|---------------------------------------------|----------------------------------------------------------------------------------------------------|----------------------------------------------------------------|----------------------------|----------------------------------------|------------------------------|-------------------------------------------|---------------|
| $\leftrightarrow$ $\rightarrow$ G $\bullet$ | kmsh.kcg.gov.tw/Cont                                                                                                   | tent_List.aspx?n=09640A53                                      | BDB4EA56                   |                                        |                              | 🖻 🖈 🎆 🤪 🗯 🛙                               | ] 🕘 已暫停 :     |
| 🕄 新增分頁 🚯 D                                  | DAPS 數位醫學資 🚊 民                                                                                                    | 主醫院-數位學習 🔇 高雄市                                                 | 立民生醫院 🕱 單一帳號認證平            | <sup>Z</sup> 台 💽 免費QR Code生成           | 🅙 衛生福利部醫事人                   | 繼續教育護產積分…                                 | <b>》</b>      |
| 如要取得日後的 Goo                                 | ogle Chrome 更新,必須使                                                                                                    | 朝 Windows 10 以上版本。這                                            | 部電腦目前版本為 Windows 7         | ٥                                      |                              |                                           | <u>瞭解詳情</u> × |
|                                             | 高雄<br>Kaonsiurg I                                                                                                    | 市立民生醫院<br>Anicipal Min-Sneng Hospital                          | :::[                       | 回首頁   網站導覽   雙語詞動                      | ▶   意見信箱   English<br><br>搜尋 | 字級: 2 2 2 2 2 2 2 2 2 2 2 2 2 2 2 2 2 2 2 | ^             |
|                                             | 關於民生<br>About Us                                                                                                    | 醫療服務<br>Medical Service                                        | 健康檢查<br>Health Examination | 為民服務<br>Patient Service                | 健康園地<br>Health Education     | 各式專區<br>Other Sites                       |               |
|                                             | :::<br>▲ 首頁 > 各式專區<br>Other Sites> 學術專員<br>UpToDate<br>https://www.uptodate.<br>Custom UTD Did Yo<br>UpToDate Anywhere | 亟> 圖書室> UpToDate<br>com/online ☞<br>u Know ?<br>钟 個人帳號註冊與行動裝置a | pp安裝說明                     |                                        |                              |                                           |               |

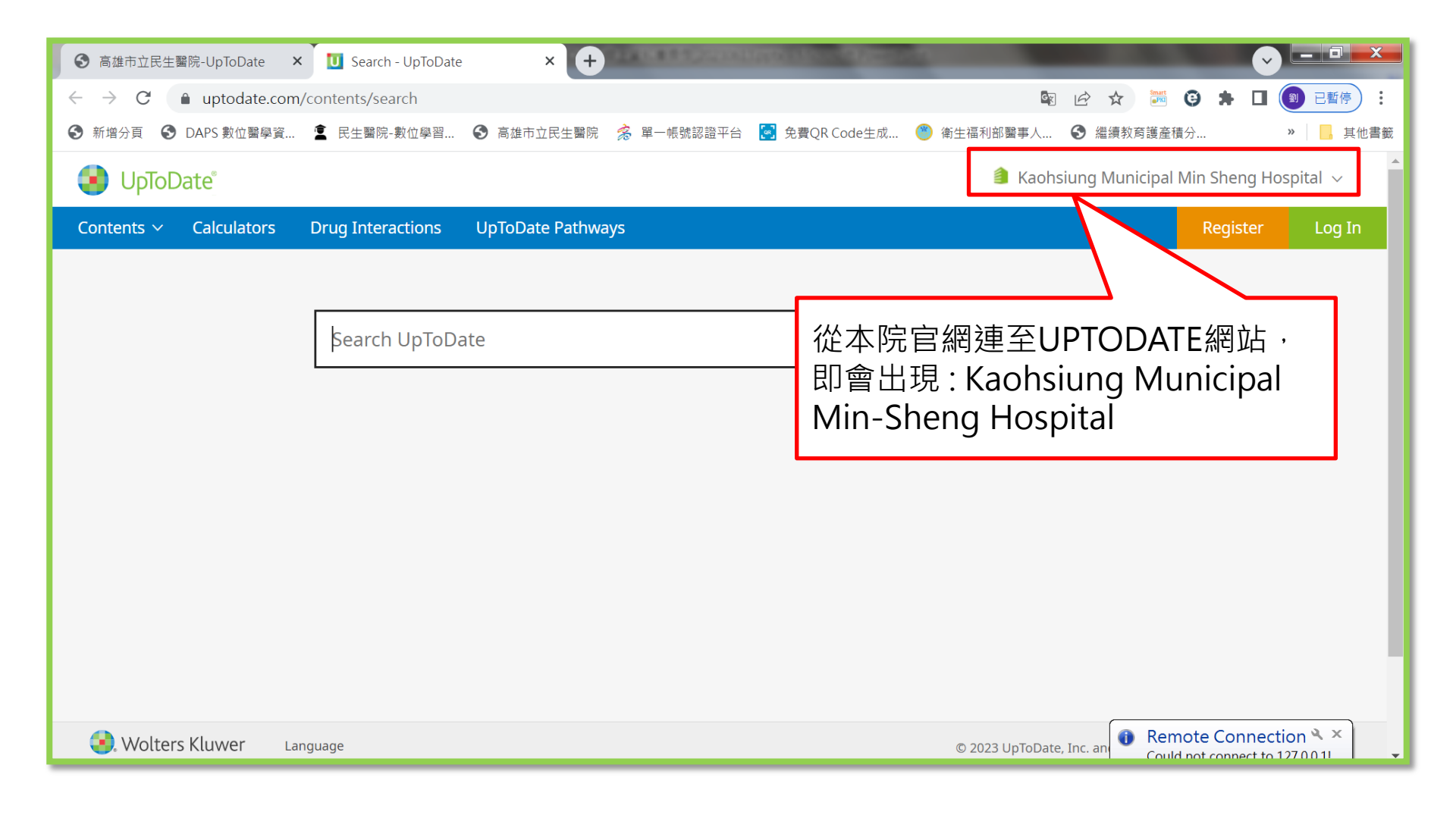

## 二、申請個人帳號

| ● 高雄市立民生醫院-UpToDate                               | × U Search - UpToDate | e × +                |                 |                                                        |
|---------------------------------------------------|-----------------------|----------------------|-----------------|--------------------------------------------------------|
| $\leftarrow$ $\rightarrow$ C $\square$ uptodate.c | om/contents/search    |                      |                 | 💱 🔄 🛧 🚟 🧐 🗯 🔲 📵 已暫停) :                                 |
| 중 新增分頁                                            | 資 홉 民生醫院-數位學習         | ❸ 高雄市立民生醫院 🛸 單一帳號認證平 | 台 🔀 免費QR Code生成 | 《 衛生福利部醫事人 ③ 繼續教育護產積分 »                                |
| 😣 UpToDate                                        |                       |                      |                 | 🗯 Kaohsiung Municipal Min Sheng Hospital 🗸             |
| Contents 🗸 Calculators                            | Drug Interactions     | UpToDate Pathways    |                 | Register Log In                                        |
|                                                   |                       |                      |                 |                                                        |
|                                                   |                       |                      |                 |                                                        |
|                                                   | Search UpToD          | ate                  |                 | Q                                                      |
|                                                   |                       |                      |                 |                                                        |
|                                                   |                       |                      |                 |                                                        |
|                                                   |                       |                      |                 |                                                        |
|                                                   |                       |                      |                 |                                                        |
|                                                   |                       |                      |                 |                                                        |
|                                                   |                       |                      |                 |                                                        |
|                                                   |                       |                      |                 |                                                        |
|                                                   |                       |                      |                 |                                                        |
|                                                   |                       |                      |                 |                                                        |
| 🜏. Wolters Kluwer                                 | Language              |                      |                 | © 2023 UpToDate, Inc. an Could not connect to 127.00.1 |

#### **Register for an UpToDate account**

Make the most of your UpToDate experience: Register for an account and benefit from mobile access to our trusted clinical content. Plus, earn and redeem CME/CE/CPD credits while you work.

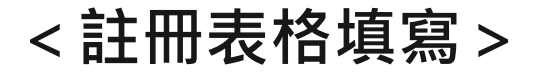

Already registered? Please log in with your UpToDate username and password.

| First Name                    | <sup>3</sup> 名字 (中英文皆可)                       |   |
|-------------------------------|-----------------------------------------------|---|
| Last Name                     | • 姓 (中英文皆可)                                   |   |
| Email                         | 清務必填寫可收信的 email 信箱                            |   |
| You will need<br>registration | access to this email account to complete your |   |
| Country                       | 下拉選單中選擇 Taiwan                                | • |
| ZIP/Postal                    | Code (optional) 郵遞區號不需填寫                      |   |
| City                          | 居住縣市                                          |   |
|                               | 声が                                            |   |
| Specialty                     | 專科                                            |   |

| Username 6字元以上(相同帳號不可重複使用)                                                                                                    | J               |
|----------------------------------------------------------------------------------------------------|-----------------|
| Password 8字元以上,需包含至少一個大寫英文字                                                                                                    | 母以及一個數字         |
| Password rules:<br>• 8 to 24 characters<br>• at least 1 uppercase letter<br>• cannot match username<br>• at least 1 number, or special character from the following set:<br>• @ # \$ * 1 ( ) + = |                 |
| Verify Password 再次確認密碼                                                                                                    | 2022 五月新增註冊認證功能 |
| Send Verification Code                                                                                                    |                 |

### UpToDate 行動版帳密註冊流程說明

- 1. 適用於 2022 年五月十八日以後新註冊的用戶,已註冊用戶不受影響
- 2. 原有註冊規則未變動,提醒您註冊時務必使用不會擋信的 email 信箱
- 3. 完成註冊過程需要收信確認認證碼,請備妥您的電腦或是手機

| ① 在院內網域內進入UpToDate 填寫<br>註冊表                                             | 2 Verification Code    |
|--------------------------------------------------------------------------|------------------------|
| First Name                                                               |                        |
| Last Name                                                                |                        |
| Email → 認證碼會寄至這個 email                                                   |                        |
| You will need access to this email account to complete your registration | ③回到 UpToDate           |
| ZIP/Postal Code (optional)                                               | 輸入收到的認證碼               |
| City                                                                     |                        |
| Specialty                                                                |                        |
| Role                                                                     |                        |
| Create your username and password                                        | 4)问息具件俾仗用有쪘郫           |
| Username                                                                 |                        |
| Password                                                                 |                        |
| 提供所有必填資訊後,點選下方的按鈕<br>(send verification code)<br>(認證碼將寄至您填寫的信箱)          | ⑤帳號建立完成<br>(右上角出現個人名字) |

三、使用個人帳號-登入

| ● 高雄市立民生醫院-UpToDate ×                              | Search - UpToDate | × 🕂 114044442440      | Contraction of Contract |                 |                    | - <b>- -</b>         |
|----------------------------------------------------|-------------------|-----------------------|-------------------------|-----------------|--------------------|----------------------|
| $\leftrightarrow$ $\rightarrow$ C $($ uptodate.com | /contents/search  |                       |                         | G               |                    | 🕈 🔲 🕘 已暫停 :          |
| 중 新增分頁 중 DAPS 數位醫學資                                | ፪ 民生醫院-數位學習       | ❸ 高雄市立民生醫院 🔗 單一帳號認證平台 | 🔄 免費QR Code生成           | 🥙 衛生福利部醫事人      | 繼續教育護產積分。          | » 其他書籤               |
| 😉 UpToDate                                         |                   |                       |                         | 🎒 Kaohs         | siung Municipal Mi | n Sheng Hospital 🗸 💧 |
| Contents $\checkmark$ Calculators                  | Drug Interactions | UpToDate Pathways     |                         |                 |                    | Register Log In      |
|                                                    |                   |                       |                         |                 |                    |                      |
|                                                    |                   |                       |                         |                 |                    |                      |
|                                                    | Search UpToDa     | ate                   |                         |                 | Q                  |                      |
|                                                    |                   |                       |                         |                 |                    |                      |
|                                                    |                   |                       |                         |                 |                    |                      |
|                                                    |                   |                       |                         |                 |                    |                      |
|                                                    |                   |                       |                         |                 |                    |                      |
|                                                    |                   |                       |                         |                 |                    |                      |
|                                                    |                   |                       |                         |                 |                    |                      |
|                                                    |                   |                       |                         |                 |                    |                      |
|                                                    |                   |                       |                         |                 |                    |                      |
|                                                    |                   |                       |                         |                 |                    |                      |
| States Kluwer Lai                                  | nguage            |                       |                         | © 2023 UpToDate | e, Inc. an         | e Connection 🌂 🗙     |

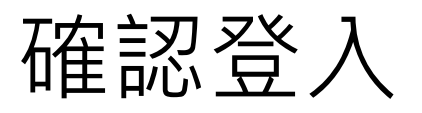

| ✔ 民生醫院 - Yahoo奇摩 搜尋結果 ×                                          | る雄市立民生醫院-UpToDate         | × 🚺 Sign In - UpToDate                                                                                        | × +                                                         |                          | ~          | - 0    | ×  |
|------------------------------------------------------------------|---------------------------|----------------------------------------------------------------------------------------------------|-------------------------------------------------------------|--------------------------|------------|--------|----|
| $\leftrightarrow$ $\rightarrow$ C $\triangle$ $(a)$ uptodate.com | n/login                   |                                                                                                    |                                                             | 07                       | \$ \$ \$ □ | 6 已暫停  | :  |
| 😾 Yahoo奇摩 🕒 YouTube 📑 Faceb                                      | ook 🗈 Larva 2013 (Seaso 🚺 | ▶ Autocad 2010 TQ 🔇 歐特克學生語                                                                                    | 設計聯盟 🔇 18種「創意人」與                                            | ₩A 美国之音-VOA听力 ¥•A VOA-Vo | pice of Am | » 📙 其他 | 書籤 |
| Sea                                                              | rch UpToDate              |                                                                                                    | Q                                                           |                          | English    | ~      | Î  |
| Why UpToDate? Product                                            | Editorial Subscri         | ption Options                                                                                                 |                                                             |                          |            |        |    |
|                                                                  |                           | Log In<br>Username<br>jc235\$<br>Password<br>Remember me For<br>Log in<br>Log in with<br>OpenAthens Microsoft | © Show<br>rgot username or password<br>In<br>More Options ✓ |                          |            |        |    |

個人帳號申請成功,即可查詢。

| ✔ 民生醫院 - Yahoo寄摩 搜尋結果 × 🏾 S 高雄市立民生醫院                                             | -UpToDate × U Search - UpToDate × +                                                      | ~ – 0 X                                                           |
|----------------------------------------------------------------------------------|------------------------------------------------------------------------------------------|-------------------------------------------------------------------|
| $\leftrightarrow$ $\rightarrow$ C $\triangle$ $(h)$ uptodate.com/contents/search |                                                                                          | 💀 🖄 🖬 🚱 已暫停 🗄                                                     |
| 💅 Yahoo奇摩 💿 YouTube 🧗 Facebook 💿 Larva 2013                                      | (Seaso 🖸 Autocad 2010 TQ 📀 歐特克學生設計聯盟 🔇 18種「創意人」與 💴 争                                     | 禹国之音-VOA听力 2★ VOA - Voice of Am                                   |
| 😫 UpToDate"                                                                      |                                                                                          | ▲ jessie Liou ~ CME <b>3.0</b> 登出                                 |
| 目錄 ~ 臨床計算工具 藥物交互作用                                                               | UpToDate Pathways                                                                        |                                                                   |
|                                                                                  |                                                                                          |                                                                   |
| 搜尋 UpT                                                                           | öDate                                                                                    | Q                                                                 |
|                                                                                  |                                                                                          |                                                                   |
|                                                                                  |                                                                                          |                                                                   |
|                                                                                  | 歴史記錄 瀏覽歴史 書籤                                                                             |                                                                   |
|                                                                                  | 2023年5月5日                                                                                | A                                                                 |
|                                                                                  | Patient education: Breast cancer screening (The Basics)                                  | -                                                                 |
|                                                                                  | Practice Changing UpDates                                                                |                                                                   |
|                                                                                  | COVID-19: Management in hospitalized adults                                              |                                                                   |
|                                                                                  | 2023年5月3日                                                                                |                                                                   |
|                                                                                  | ដា Interpretation and follow-up of SARS-CoV-2 antigen testing in community settings[1,2] |                                                                   |
|                                                                                  |                                                                                          | ×                                                                 |
| 🜏. Wolters Kluwer 🛛 Language                                                     |                                                                                          | © 2023 UpToDate, Inc. and/or its affiliates. All Rights Reserved. |

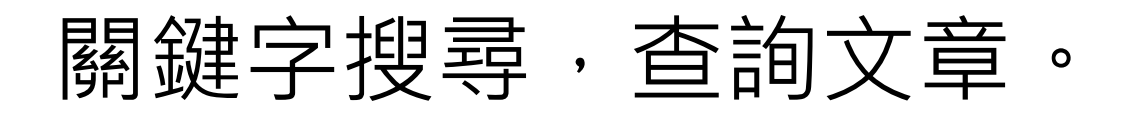

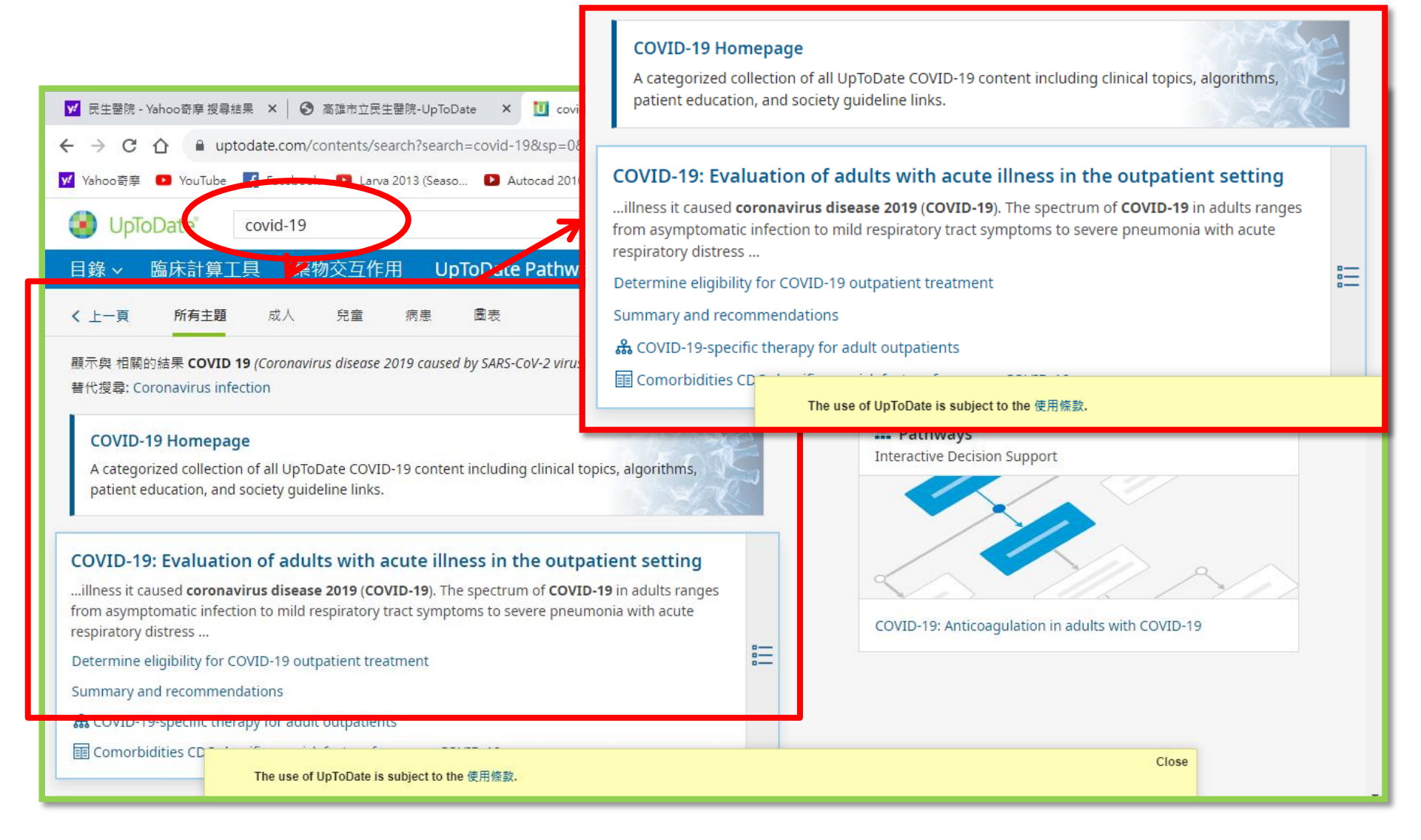

# UPTODATE 線上資料庫操作 (通過閘道)

## 醫院首頁-員工專區(電腦版) 路徑: <u>https://kmsh.kcg.gov.tw/</u>各式專區/員工專區

| <ul> <li>kmsh.krg.gov.tw/Default.aspx</li> <li>※ 回</li> <li>※ 取用: 株式単純 (1)</li> <li>※ 第四時立民主職院 (1)</li> <li>※ 第四時立民主職院 (1)</li> <li>※ 第四時 (1)</li> <li>※ 第四時 (1)</li></ul> | 各式專區                   |
|----------------------------------------------------------------------------------------------------|------------------------|
|                                                                                                    |                        |
|                                                                                                    | 學術專區                   |
|                                                                                                    | 電子病歷                   |
| 我們合作,只為您好<br>商用機會、海島海會 #政會相專區                                                                                                    | 醫品病安                   |
|                                                                                                    | 採購專區                   |
|                                                                                                    | 政令宣導                   |
| ※主要提供非使用本院網路連線                                                                                                    | 廉政會報專區                 |
| 進人本院網路,如:家中個人電<br>腦或手機,需通過閘道連線,方<br>可使用。                                                                                                    | 公職人員及關係人身分<br>關係揭露公開專區 |
|                                                                                                    | 員工專區                   |
|                                                                                                    |                        |

## 院內網路閘道入口

| 奇雄市立民生醫                           | 院-員工専區 × +             | And Address of the Owner, Name | THE REAL PROPERTY AND      | and Manuel Report       |                          |                     |     | ✓ -        |              |  |
|-----------------------------------|------------------------|--------------------------------|----------------------------|-------------------------|--------------------------|---------------------|-----|------------|--------------|--|
| $\leftrightarrow$ $\rightarrow$ C | kmsh.kcg.gov.tw/cp.asp | ox?n=871D54E758010D6           | 9                          |                         |                          | 🖻 🖈 🎆 🤤             | * [ |            | 已暫停          |  |
| ᢒ 新增分頁 ⑤                          | DAPS 數位醫學資 🙎 民生        | 醫院-數位學習 🔇 高雄市                  | 立民生醫院 \land 單一帳號認證平        | 台 🔀 免費QR Code生成         | 🅙 衛生福利部醫事人               | ❸ 繼續教育護產積分          |     | »          | 📙 其他書籤       |  |
| 如要取得日後的 Gc                        | oogle Chrome 更新,必須使用   | 用 Windows 10 以上版本。這            | 部電腦目前版本為 Windows 7         | 0                       |                          |                     |     | <u>瞭</u> ) | <u>解詳情</u> × |  |
|                                   | 關於民生<br>About Us       | 醫療服務<br>Medical Service        | 健康檢查<br>Health Examination | 為民服務<br>Patient Service | 健康園地<br>Health Education | 各式專區<br>Other Sites |     |            | ĺ            |  |
|                                   | …<br>✔員工專區             |                                |                            |                         |                          |                     |     |            |              |  |
|                                   | ★ 首頁 > 員工專區            |                                |                            |                         |                          |                     |     |            |              |  |
|                                   |                        |                                | 聯絡人:楊智傑                    | 資料來源:高雄市立民              | 生醫院 聯絡資訊:k               | :1003394@kcg.gov.tw |     |            |              |  |
|                                   | 員工專區                   |                                |                            |                         |                          |                     |     |            |              |  |
|                                   | 1. 防疫速訊專區              | (NEW!)                         |                            |                         |                          |                     |     |            |              |  |
|                                   | 2. 病安通報系統 🖷            |                                | 員工員                        | <b>事</b> 品              |                          |                     |     |            |              |  |
|                                   | 3. 數位學習系統 🚽            |                                | 1.                         | 防疫速訊專區(                 | NEW!)                    |                     |     |            |              |  |
|                                   | 4. 員工信箱 🖷              |                                | 2.4                        | 主灾涌起乡体。                 |                          |                     |     |            |              |  |
|                                   | 5. 員工滿意度調查             |                                | 2.1                        | 内女畑拟系統層                 |                          |                     |     |            |              |  |
|                                   | 6. 院內網路閘道入口            | □ⓓ(學術專區)                       | 3. ≸                       | 數位學習系統 🖉                |                          |                     |     |            |              |  |
|                                   |                        | $\prec$                        | 4. <sup>j</sup>            | 員工信箱♂                   |                          |                     |     |            |              |  |
|                                   |                        |                                | 5. j                       | 員工滿意度調查                 |                          |                     |     |            |              |  |
|                                   |                        |                                | <b>6</b> .                 | 院內網路閘道入口                | <b>●(</b> 學術專區)          |                     |     |            |              |  |

請參考院內網路閘道入口操作手冊

| 중 高雄市立民生醫院-員                            |                                                                                                    |                     | ✓ - □ ×       |
|-----------------------------------------|----------------------------------------------------------------------------------------------------|---------------------|---------------|
| $\leftrightarrow$ $\rightarrow$ C $h$ k | msh.kcg.gov.tw/cp.aspx?n=871D54E758010D69                                                                | ☆ 🐖 🤤 뵭             | □ ⑧ 已暫停 :     |
| 新增分頁 ③ DAP                              | YS 數位醫學資 🙎 民生醫院-數位學習 📀 高雄市立民生醫院 🔗 單一帳號認證平台 🔝 免費QR Code生成 🥙 衛生福利部醫事人 📀                                    | 繼續教育護產積分            | <b>》</b> 其他書籤 |
| 如要取得日後的 Google                          | e Chrome 更新,必須使用 Windows 10 以上版本。這部電腦目前版本為 Windows 7。                                                    |                     | <u>瞭解詳情</u> × |
|                                         | 關於民生 醫療服務 健康檢查 為民服務 健康園地<br>About Us Medical Service Health Examination Patient Service Health Education | 各式專區<br>Other Sites | A             |
|                                         | 內政部行動自然人憑證系統介接申請要點修正公告 🔁                                                                                 |                     |               |
|                                         | DEOA-ISMS-04-37外對內連線服務申請表V1.3改<br>(20.79KB)odt檔案下載 🎦 (78.29KB)pdf檔案下載 🟂 (43.5KB)doc檔案下載 🕙                |                     |               |
|                                         | 1120107員工保密切結書<br>(18.33KB)odt檔案下載 🋍 (71.38KB)pdf檔案下載 🔂 (19.49KB)docx檔案下載 🖻                              |                     |               |
|                                         | 數位學習系統簡易操作-1120417更新<br>(9.61MB)pdf檔案下載 💁 (9.74MB)pptx檔案下載 📥                                             |                     |               |
|                                         | 醫院網路閘道操作 코 數位學習系統簡易操作-1120417更新                                                                          |                     |               |
|                                         | (9.61MB)pdf檔案下載 🛃 (9.74MB)pptx檔案下載                                                                       | 21                  |               |
|                                         |                                                                                                    |                     |               |
|                                         | 醫院網路閘道操作 🔼                                                                                               |                     |               |
|                                         |                                                                                                    |                     |               |

電腦版鍵入帳號/密碼: preuser/preuser(實習生) kmshuser/kmshuser(員工)

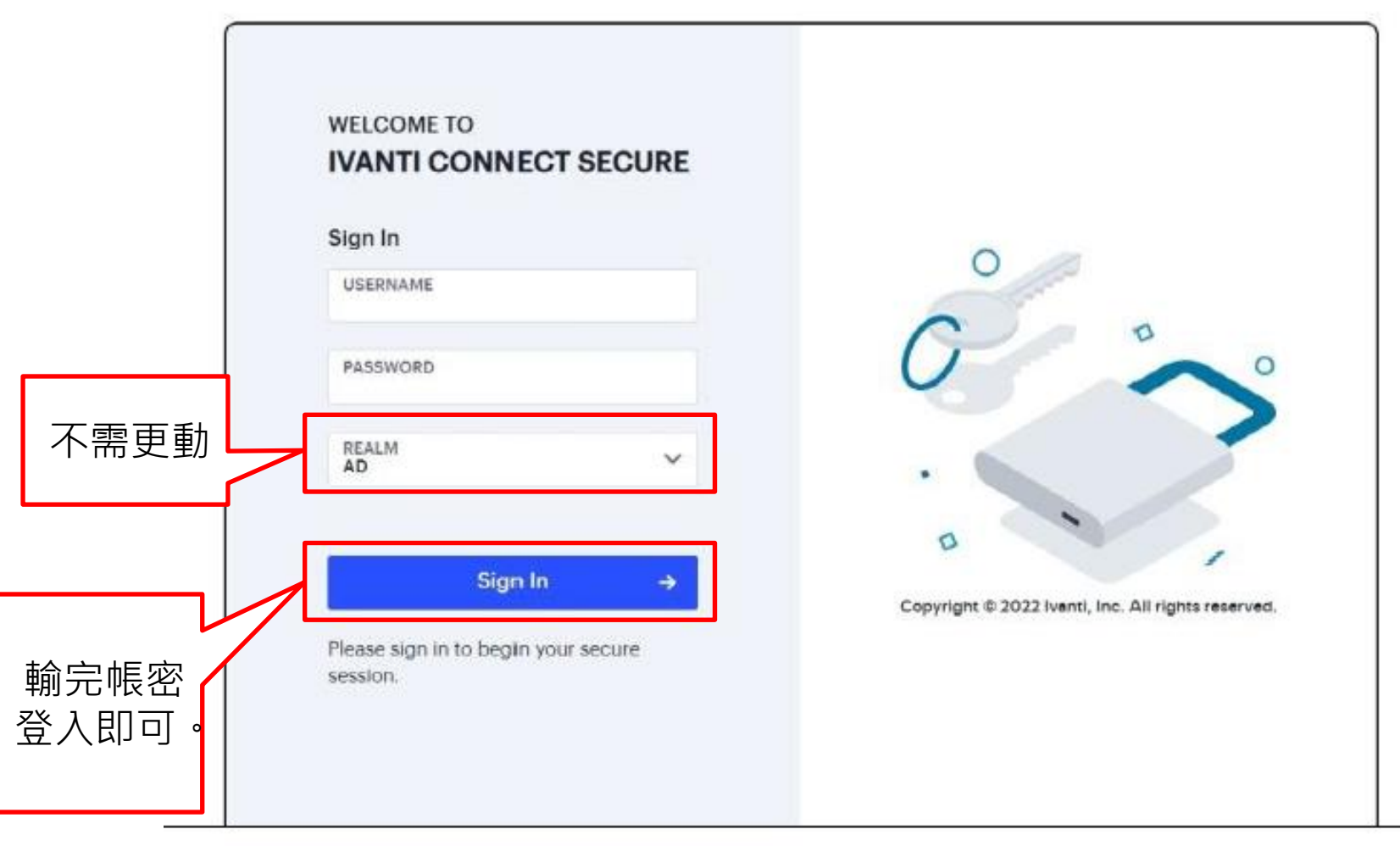

### 電腦版進入閘道

警告

#### 已有其他使用者工作階段進行中:

# 登入 IP 位址上次存取時間223.138.24.742023-06-12 16:58:30 +0800 CST

繼續將導致其他工作階段中止。請選取下列選項之一:

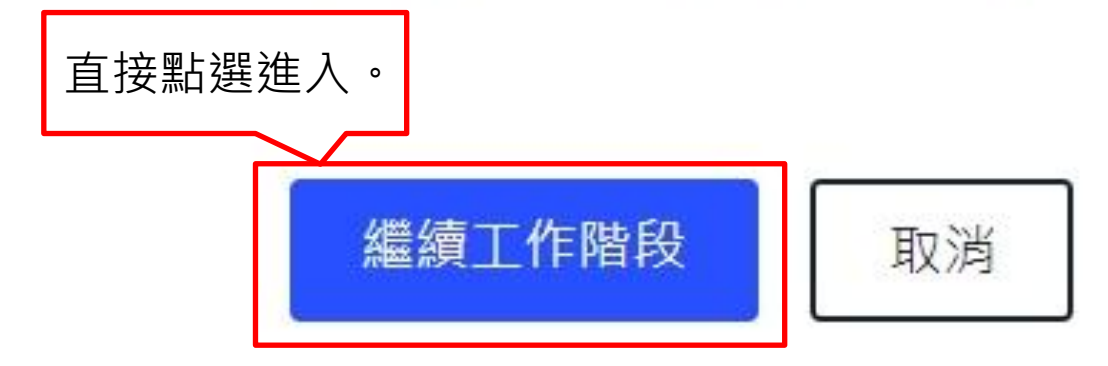

## 電腦版進入閘道

| Welcome to the Ivanti Connect Secure, kmsh\kmshuser |        |     |        |           |          |       |  |  |
|-----------------------------------------------------|--------|-----|--------|-----------|----------|-------|--|--|
| Web 標籤 4                                            |        |     |        |           |          | ↓ 7 ∨ |  |  |
| 管理員建立的書籤                                            |        |     |        |           |          |       |  |  |
| ⊕ 10.10.111.247_數位學習平台                              | ⊕ 學術專區 | Ľ   | ⊕ 華藝   | Ľ         | UpToDate | 2     |  |  |
|                                                     |        |     |        | $\square$ |          |       |  |  |
|                                                     |        | 點選し | JPTODA | TE進入。     |          |       |  |  |

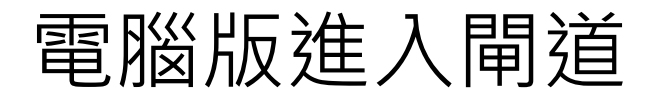

| ③ 高雄市立民生醫院-UpToDate × U Search - UpToDate × +              |                                                                               |
|------------------------------------------------------------|-------------------------------------------------------------------------------|
| ← → C                                                      | 🔯 🖄 📩 🥶 🕄 📵 已暫停) 🗄                                                            |
| S新增分頁 S DAPS 數位醫學資 室 民生醫院-數位學習 S 高雄市立民生醫院 ⅔ 單一帳號           | 認證平台 🛃 免費QR Code生成 🥙 衛生福利部醫事人 📀 繼續教育護產積分 » 📙 其他書籤                             |
| JpToDate                                                   | Kaohsiung Municipal Min Sheng Hospital 🗸                                      |
| Contents 🗸 Calculators Drug Interactions UpToDate Pathways | agister Log In                                                                |
|                                                            | 🎒 Kaohsiung Municipal Min Sheng Hospital 🗸                                    |
| Şearch UpToDate                                            | Log In                                                                        |
|                                                            | 進入UPTODATE網站,出<br>現: Kaohsiung Municipal<br>Min-Sheng Hospital<br>登入完成即可開始使用。 |
| 🕘. Wolters Kluwer Language                                 | © 2023 UpToDate, Inc. an Could not connect to 127.0.01                        |

手機使用

- 下載UPTODATE APP。
- 院外地點手機使用時,登入帳號密碼即可。

### 從Play Store下載UpToDate Mobile App

#### 以Android為例

進入App Store
搜尋UpToDate
安裝UpToDate
安裝取得

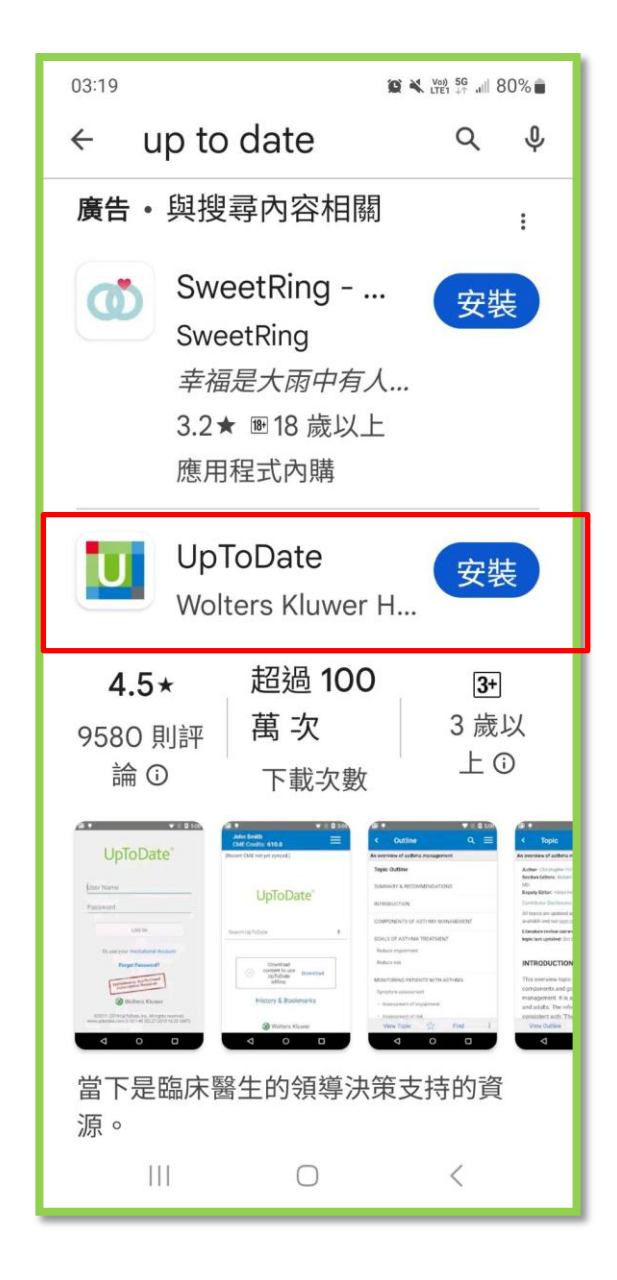

### 登入帳號

1. 打開UpToDate應用程式,登入您剛剛註冊的帳號,點選Log In。 2. 登入後點選右下角的接受,同意使用條款。

#### 3. 進入行動裝置首頁。

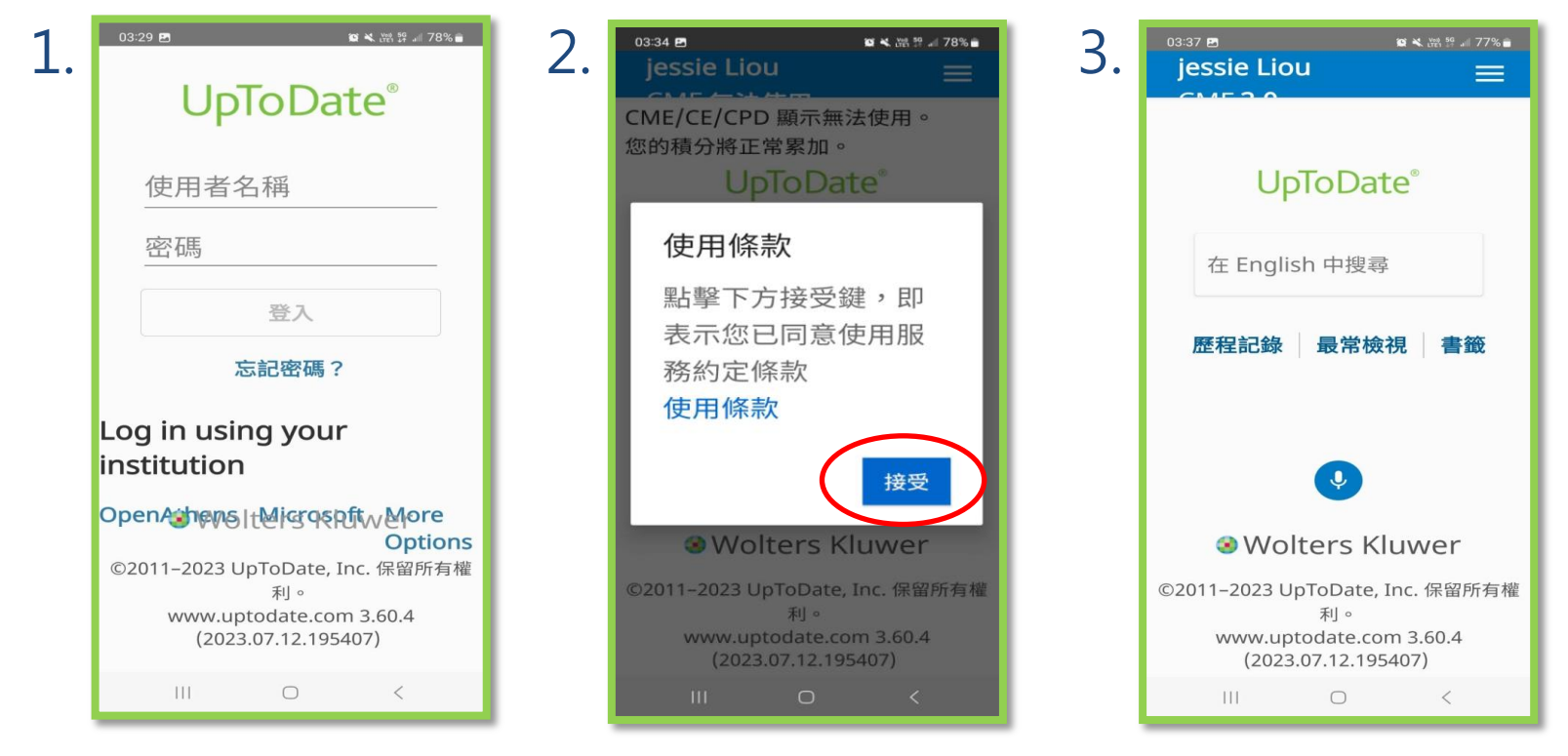

重要:每90天內您必須在醫院網域內使用電腦登入您的帳號,以延展您的帳 號使用有效期,只要您有下載App,當您打開App時會出現提醒。